# 触摸屏数显拉力测试仪

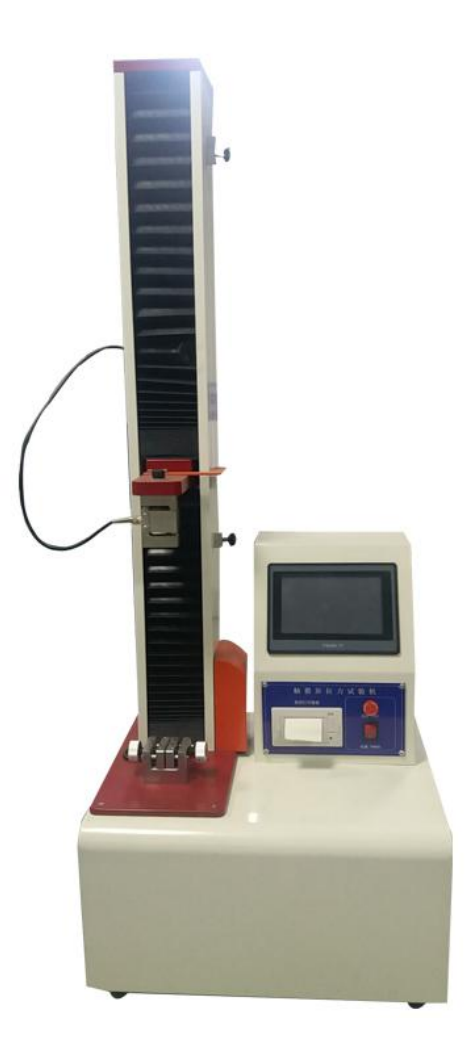

# 1.简介

#### 1.1 主要用途及使用范围

本测控系统专为拉力机、压力机、电子万能材料试验机而研制。适用于测定各种材料在拉伸、压缩、弯曲、剪切、撕裂、剥离、 穿刺等状态下的力学性能及有关物理参数。

#### 1.2 主要规格及技术参数

★力分辩力: 1/100000, 采样频率 400 次/秒;
★力精度:示值的±0.1%(20~100%FS);
★适用的力传感器量程: 100KG
★位移分辨力: 由机械系统和光电编码器决定,一般可达 0.001mm;
★位移测量精度: 仪表系统无误差;
★试验速度 20mm/min~500mm/min;
★测试行程: 1000mm
★速度精度:示值±1% 以内;
★可选配微型打印机,打印测试结果,并具取点即打印功能;
★单次试验,手动 10 点统计,并自动计算平均值,断裂值(适做剥离、撕裂试验),最多可储存 5 组;
★单位任意切换:力量: kN/N/kgf/gf/t/1bf,位移: mm/cm/in;
★自动归位功能;
★过载保护功能可设定;
★定荷重及定位移等多种测试方法。

1.5 外观安装尺寸

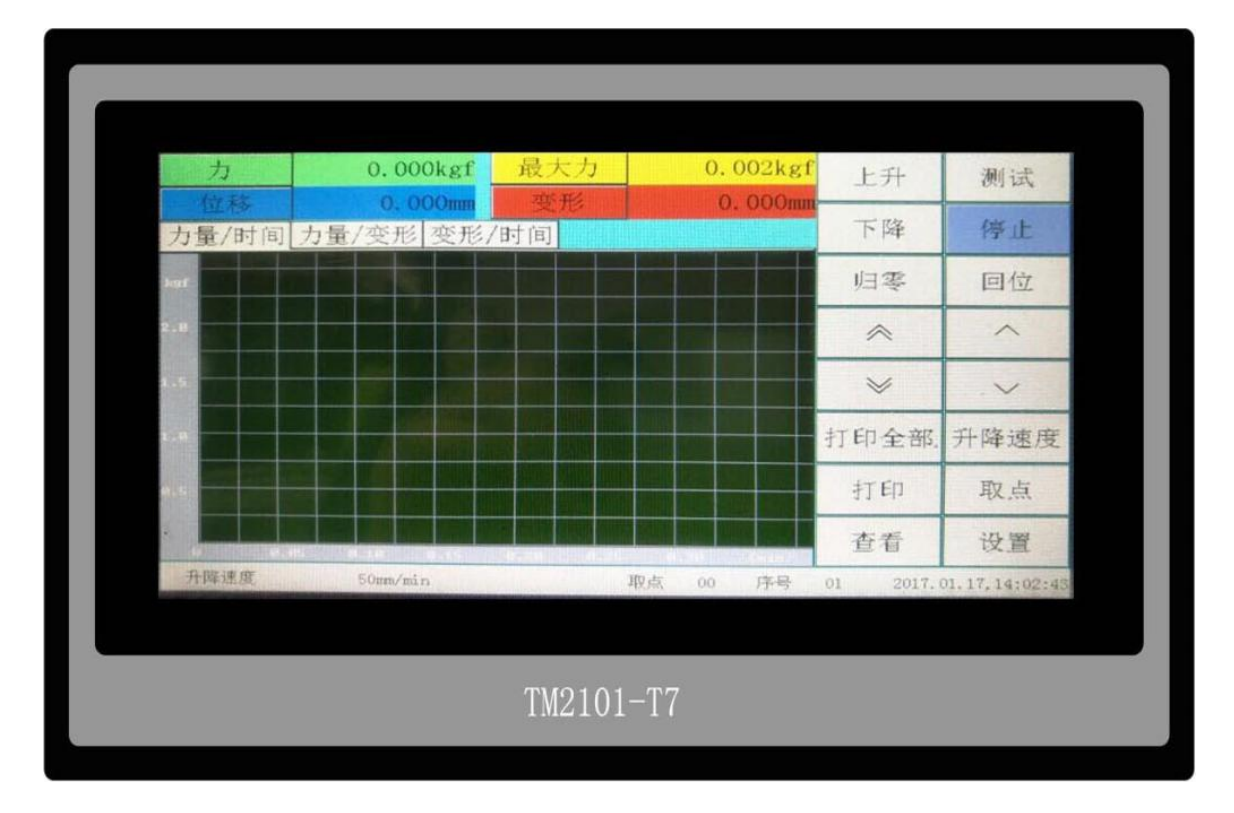

# 2. 操作指南

2.1 开机后直接进入测试界面

| 力     | 0.000kgf  | 最大力                   | 0.002kgf  | 上升         | 测试             |
|-------|-----------|-----------------------|-----------|------------|----------------|
| 位移    | 0. 000mm  | 变形                    | O. OOOnum |            |                |
| 力量/时间 | 力量/变形 变形/ | /时间                   |           | 下降         | 停止             |
| kgf   |           |                       |           | 归零         | 回位             |
| 2.10  |           |                       |           | *          | ~              |
|       |           |                       |           | *          | . ~            |
|       |           |                       |           | 打印全部。      | 升降速度           |
|       |           |                       |           | 打印         | 取点             |
|       |           |                       |           | 查看         | 设置             |
| 升降速度  | 50mm/min  | and the second second | 取点 00 序号  | 01 2017. ( | 01.17,14:02:43 |

在测试界面时的按钮响应:

按钮"上升":控制机器上升动作;

按钮"下降":控制机器下降动作;

按钮"测试":执行测试;

按钮"停止":上升下降过程中点击此按钮机器停止运行,测试过程中点击此按钮结束测试;

按钮"归零":将力、最大力、位移、变形等值归零;

按钮"回位": 使机器回归到最近一次按下"归零"按钮时刻的位置,回位过程中可随时按"停止"按钮停机,并可再次按"回位" 按钮继续回位;也可按"归零"按钮停机,但按"归零"按钮停机后再按"回位"按钮将不会再回位了,因为按下"归零"按钮时程 序判断已回位完成,所以机器停止不再回位;

按钮" 今 " : 寸动高速上升,按住不放机器快速上升,松开机器停止,此速度在"辅助信息 2"界面可设置;

按钮" ※ " : 寸动高速下降,按住不放机器快速下降,松开机器停止,此速度在"辅助信息2"界面可设置;

按钮" ~ " : 寸动低速上升,按住不放机器慢速上升,松开机器停止,此速度在"辅助信息2"界面可设置;

按钮"~": 寸动低速下降, 按住不放机器慢速下降, 松开机器停止, 此速度在"辅助信息 2"界面可设置;

按钮"打印":打印当前最大力值跟变形值;

按钮"打印全部":打印测试结果;

按钮"升降速度":设置上升下降的速度;

按钮"取点":测试过程中按此按钮执行手动取点;

按钮"查看":进入测试结果查看界面;

按钮"设置":进入测试前试样信息与测试方法设置界面;

按钮"力","最大力","位移","变形":点击此4按钮可以选择按钮的文本以切换实时显示所需要显示的项目,如下图。

| 力     | 0.001kgf | 最大力    | 0.002kgf | 上升        | 测试             |
|-------|----------|--------|----------|-----------|----------------|
| 位移    | 0. 000mm | 力      | 0. 000mm | 下隊        | 信止             |
| 力量/时间 | 力量/变形 变形 | 位移     |          | 454 * I   | 行止             |
| ).gf  |          | 最大力    |          | 归零        | 回位             |
|       |          | 受形瞬时速度 |          | ~         | ^              |
|       |          | 运行时间   |          | *         | ~              |
|       |          | 大切     |          | 打印全部。     | 升降速度           |
|       |          |        |          | 打印        | 取点             |
|       |          |        |          | 查看        | 设置             |
| 升降速度  | 50mm/min |        | 取点 00 序号 | 01 2017.0 | 01.17.14:04:06 |

# 2.2 试样信息

| 试样信息           |      |  |      |      |  |  |
|----------------|------|--|------|------|--|--|
| 1. 拉伸强度单位:     | MPa  |  |      | 默认设置 |  |  |
| 2. 撕裂强度单位:     | N/mm |  |      | 时间设定 |  |  |
| 3. 试样序号:       | 1    |  |      | 校准   |  |  |
| 4. 试样形状:       | 万形   |  |      | 版木信自 |  |  |
| 5. 标距:         | 10   |  | 向下复制 | 1五   |  |  |
| 0.见皮:<br>7 厚度· |      |  | 上贝   |      |  |  |
|                | Ľ    |  |      | 下页   |  |  |
|                |      |  |      | 测试界面 |  |  |
|                |      |  |      |      |  |  |

拉伸强度单位: 切换拉伸强度单位,有:MPa,kPa,kgf/mm2,kgf/cm2,N/mm2,N/cm2,N/m2,gf/mm2,gf/cm2,psi,ldf/in2等;
 撕裂强度单位: 切换拉伸强度单位,有: N/mm,N/cm,N/m,kgf/mm,kgf/cm,kgf/m,gf/mm,gf/cm,lbf/in,klbf/in等;
 试样序号: 设置试样的序号;

4. 试样形状: 设置试样的形状,有"方形", "圆形"可选;

5. 标距: 设置当前试样的标距;

6. 宽度 : 设置当前试样的宽度;

7. 厚度: 设置当前试样的厚度;

按钮"向下复制":点击此按钮将当前序号的试样资料数据复制下来,当切换序号时将复制的试样资料数据粘贴到所切换序号的试样 资料;

按钮"默认设置":恢复所有设置参数到出厂设置;

按钮"时间设定":设置系统时间,如下图;

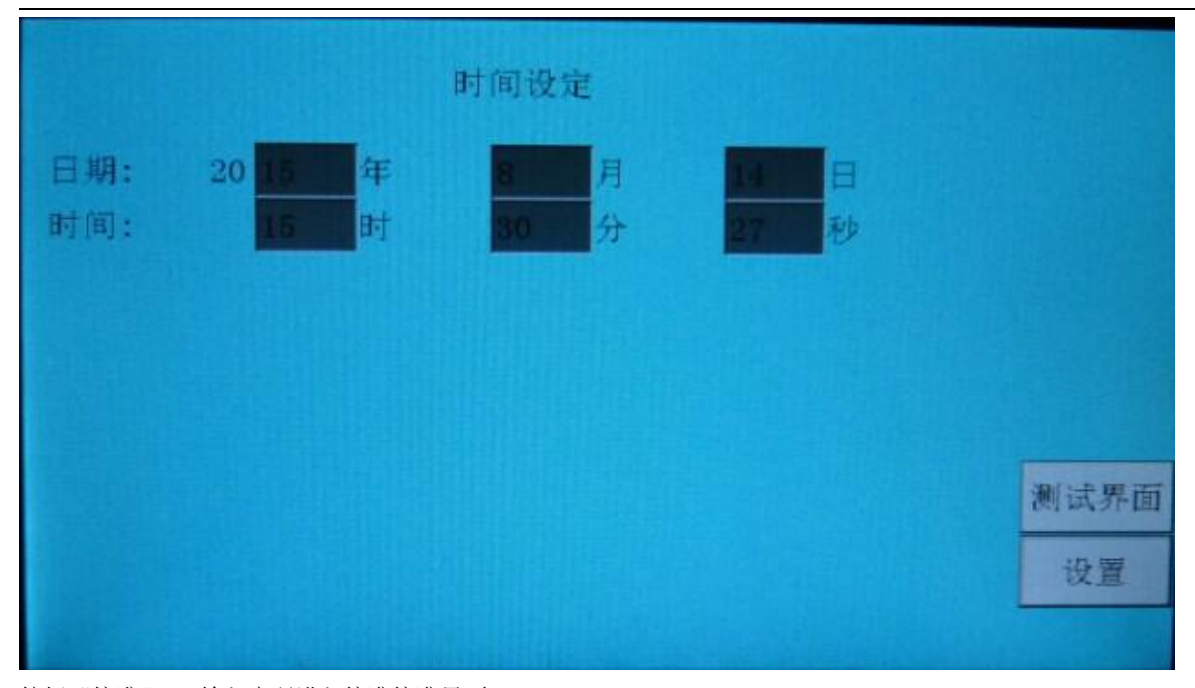

按钮"校准":输入密码进入校准校准界面; 按钮"版本信息":查看版本信息; 按钮"上页":向上翻页; 按钮"下页":向下翻页; 按钮"测试界面":回到测试主页面。

#### 2.3 测试信息

|         |     | 测试信息       |      |
|---------|-----|------------|------|
| 1. 测试方向 | 向下  |            | 默认设置 |
| 2. 测试速度 | 50  | mm/min     | 时间设定 |
| 3. 回位速度 | 500 | mm/min     | 校准   |
| 4. 停机条件 | 50  | - <b>w</b> | 版本信息 |
| 的派化于·   | 100 | *          | 上西   |
|         |     |            | 上火   |
|         |     |            | 下页   |
|         |     |            | 测试界面 |
|         |     |            |      |

1. 测试方向:设置测试时机器的行走方向,有"上升","下降"可选;

2. 测试速度: 设置测试时机器的行走速度;

3. 回位速度: 设置机器回位时的行走速度;

4. 停机条件 : 设置机器测试结束的停机条件,有"力量达到", "变形达到", "断点比率"可选,

**当停机条件为"力量达到":** 设置力量达到的值为 1kgf,力保持时间达到的值为 1min 时,就是力量到 1kg 保持 1min 的"持压"或"持拉"功能,当设置力量达到的值为 1kgf,力保持时间达到的值为 0min 时,就是测试中力量到 1kg 测试完成;**力量达到减速系数:**当

力值达到设定力值乘以此系数时,开始减速(100%不减),减速最小系数:当减速速度达到最大速度乘以此系数时,停止减速,(如 果最大速度乘以此系数大于或等于测试速度时,将以测试速度来减速,相当于不减速);

**当停机条件为"变形达到"**:设置变形达到的值为 50mm 时,就是测试中变形到 50mm 测试完成;**变形达到减速系数**:当变形值达到设 定变形值乘以此系数时,开始减速(100%不减),减速最小系数:当减速速度达到最大速度乘以此系数时,停止减速,(如果最大速 度乘以此系数大于或等于测试速度时,将以测试速度来减速,相当于不减速);

当停机条件为"断点比率":设置断点比率的值为 50%时,就是测试中的当前力值下降到最大力值的 50%时判断为试样断裂,测试完成。

#### 2.4 辅助信息(1)

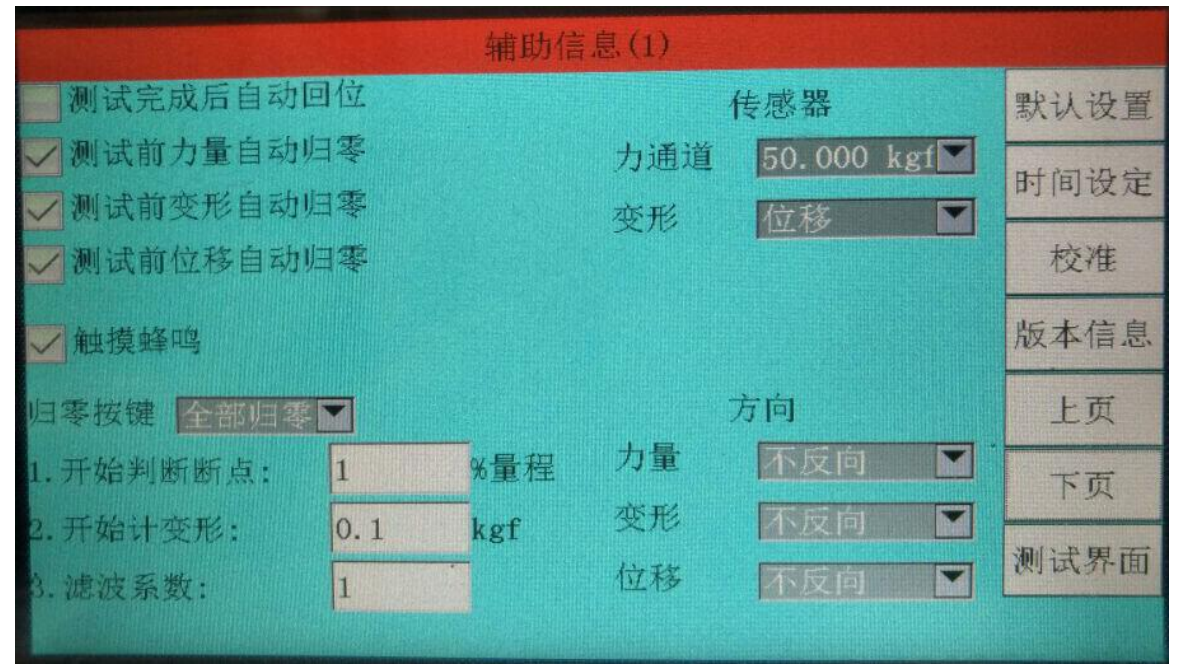

#### 触摸蜂鸣: 勾选打开触摸蜂鸣;

归零按键:选择测试主界面"归零"按钮的模式,有"全部归零","力归零"可选;

1. 开始判断断点:进入测试当力值达到这个设置的条件值时,才判断停机条件中的断点比率,注意:此条件值一般设置为力值传感器量程的 1%比较适合,设置太大会出现产品已经断裂机器都没结束测试还在运行的状况,也不能设置太小,设置太小当力值波动较大,且波动的力值达到设置的条件值时, 就会出现机器刚一运行就停机的状况:

2. 开始计变形:点击测试当力值达到这个设置的条件值时,才算进入测试,注意:此条件值如果设置为0的话,会出现还没接触到被测材料就算测试,很明显这样测出来的结果是错误的,此条件值也不宜设置过大,一般根据被测材料的材质设置为力值传感器量程的0.1%-1%之间比较适合;

#### 3. 滤波系数:设置滤波系数的值;

传感器(力通道):选择力传感器的通道;

传感器(变形):选择变形传感器,有"位移","橡胶伸长计(也叫大变形)","金属引伸计(也叫小变形)"可选;

方向(力量):改变力值方向;

方向(变形):改变变形方向;

方向(位移):改变位移方向。

#### 2.5 辅助信息(2)

| 辅助信息(2)    |       |       |      |  |  |
|------------|-------|-------|------|--|--|
| 1. 力小数位数:  | 3     |       | 默认设置 |  |  |
| 2. 力单位:    | kgf 🔽 |       | 时间设定 |  |  |
| 3. 变形单位:   | mm M  |       | 校准   |  |  |
| 4.语言:      | 中文    |       | init |  |  |
| 5. 力保护:    | 100   | 8量程   | 版本信息 |  |  |
| 6. 寸动高速:   | 100   | %最大速度 | 上页   |  |  |
| 7. 寸动低速    | 1     | %最大速度 | 下页   |  |  |
| 8. 回位减速系数: | 10    |       |      |  |  |
| 9.回位等待:    | 0.02  | min   | 测试界面 |  |  |
|            |       |       |      |  |  |

- 1. 力小数位数:设置力值小数点后显示的位数;
- 2. 力单位 : 切换力值单位, 有 "kgf", "N", "lbf", "gf", "KN", "t"可选;
- 3. 变形单位: 切换变形单位, 有 "mm", "cm", "in"可选;
- 4.语言: 切换语言显示, 有"English", "中文"可选;
- 5. 力保护:设置力值保护;
- 6. 寸动高速: 设置测试主界面"寸动高速"的速度;
- 7. 寸动低速:设置测试主界面"寸动低速"的速度;
- 8. 回位减速系数:回位时当行程小于该设置值时开始自动减速,防止位移过冲;
- 9. 回位等待:设置回位前等待时间;

#### 2.6 自动取点设置

|    |          | 自动取点设定  |         |
|----|----------|---------|---------|
|    | 定力量(kgf) | 定位移(mm) | 默认设置    |
| 1. | 1        | 10      | 时间设定    |
| 2. | 2        | 20      | Lorya   |
| 3. | 3        | 30      | <u></u> |
| 4. | 4        | 40      | 版本信息    |
| 5. | 5        | 50      | 上页      |
| 6. | 6        | 60      | 下页      |
|    |          |         | 测试界面    |
|    |          |         |         |

设置定力量,定位移自动取点

#### 2.7 查看界面

勾选是否在测试结果中显示; 2.9 显示自动取点结果

| 收入刀息变形         |  | 默认设置 |
|----------------|--|------|
| 断裂变形<br>最大力伸长率 |  | 时间设定 |
| 最大伸长率          |  | 校准   |
| 拉伸强度<br>站合强度   |  | 版本信息 |
| 斯裂强度           |  | 上页   |
|                |  | 下页   |
|                |  | 测试界面 |
|                |  |      |

显示测试结果

# 2.8 测试结果

| 按钮"打印组" : 打印当前选中组;     |  |
|------------------------|--|
| 按钮"打印全部":打印当前查看的全部结果;  |  |
| 按钮"取点窗口" : 打开查看手动取点窗口; |  |
| 按钮"上移" : 选择一组测试结果向上移;  |  |
| 按钮"下移" : 选择一组测试结果向下移;  |  |
| 按钮"删除" : 删除所选中的的测试结果;  |  |
| 按钮"全部删除" : 删除所有测试结果;   |  |
| 按钮"测试界面": 返回测试主页面;     |  |

| 展大街 | 最大力(kgf)         | 最大力点变形(mm)   | 最大力伸长率(%) | 拉伸强度(MPa) | 打印组  |
|-----|------------------|--------------|-----------|-----------|------|
| 最小值 | 0,000            | 0.000        | 0, 000    | 0.000     | 打印全部 |
|     | 0,000            | 0,000        | 0.000     | 0.000     | 取点窗口 |
|     |                  |              |           |           | 上移   |
|     |                  |              |           |           | 下移   |
|     |                  |              |           |           | 删除   |
|     |                  |              |           |           | 全部删除 |
|     |                  |              |           |           | 测试界面 |
|     | I Log In the log | ata a salara |           |           |      |

|          | 显示自动取点结果  |      |
|----------|-----------|------|
| 定位移取力量 1 | 定力量取位移 1  | 野计设置 |
| 定位移取力量 2 | 定力量取位移 2  | ANKE |
| 定位移取力量 3 | 一定力量取位移 3 | 时间设定 |
| 定位移取力量 4 | 定力量取位移 4  | 校准   |
| 定位移取力量 5 | 定力量取位移 5  |      |
| 定位移取力量 6 | 一定力量取位移 6 | 版本信息 |
|          |           | 上页   |
|          |           | 下页   |
|          |           |      |
|          |           | 测试界面 |
|          |           |      |

显示自动取点的结果;

# 3. 校准

#### 3.1 力传感器

|             |     | 当前位¥\$<br>0.000mm | 当前变形<br>0.000mm | 运行时<br>0.00g | t(H) B⊊H寸<br>nin 0.0mm | 速度 设置<br>/min 50 | l速度<br>Inm/min |
|-------------|-----|-------------------|-----------------|--------------|------------------------|------------------|----------------|
| 力通道         | AD  | 8379378           | 力               | 0. 000k      | gf                     | 上升               | 力传感器           |
| © 0.000 kgt |     | AD                | 标准砝码值           |              |                        | 下降               | 位移传感           |
| © 0.000 kgt | 1 2 | 8417756           | 1               | 取点           |                        | 停止               | 大变形            |
| 量程(kgf)     | 3   | 0                 | 0               | 清空           |                        | 力归零              | 小变形            |
| 50          | 4   | 0                 | 0               | 切换           |                        |                  | 1 210          |
| 零值(kgf)     | 5   | 0                 | 0               |              |                        | 业移归零             |                |
| 0           | 6   | 0                 | 0               |              |                        | 变形归零             | 系统设定           |
|             |     |                   |                 |              | 升降速度                   | 全部归零             | 设置             |
|             |     |                   |                 |              |                        | 测试               | 界面             |

 在左上角选择好需要校准的通道后,第一步必须校准"零点",首先点击"清空"按钮,将校准数据表格中的数据清空,然后点 击"力归零"按钮并使力传感器不承受任何负载,然后按"取点"按钮,即校准好了第一个点"零点";

- 此时再往力传感器上放入砝码并在"校准数据表格"中第二行第二列的"标准砝码值"设定为放入的砝码重量(单位为 kg),待 砝码稳定后再按"取点"按钮即校准好了第二个点;
- 3. 同理再校准下面的点,也可只校准2个点;
- 点击"力归零按钮",再将砝码放上传感器,待砝码稳定后,看"当前力"的值是否放入的砝码重量相等,若相等,点击"设置" 按钮回到测试主界面完成校准,反之重复1-3步,直到"当前力"的值与放入的砝码重量相等为止。

注意:如果校准超过 2 个点,则校准过程中加砝码的重量必须依次增大,而且加砝码过程中屏幕上最上一行显示的 AD 值也必须一直变大,如果发现加砝码时 AD 值在减小,则需要将力传感器的两根信号线的接线调换;如果只校准 2 个点,则没有此限制。

另外,对于已校准好的机器最好能将校准数据(上图中校准表格中的数据)记录下来,这样如果以后的使用过程中误操作修改了校准数据,只需将记录的数据重新输入即可恢复正常,不需再重新用砝码或校准仪校准。

#### 3.2 位移传感器

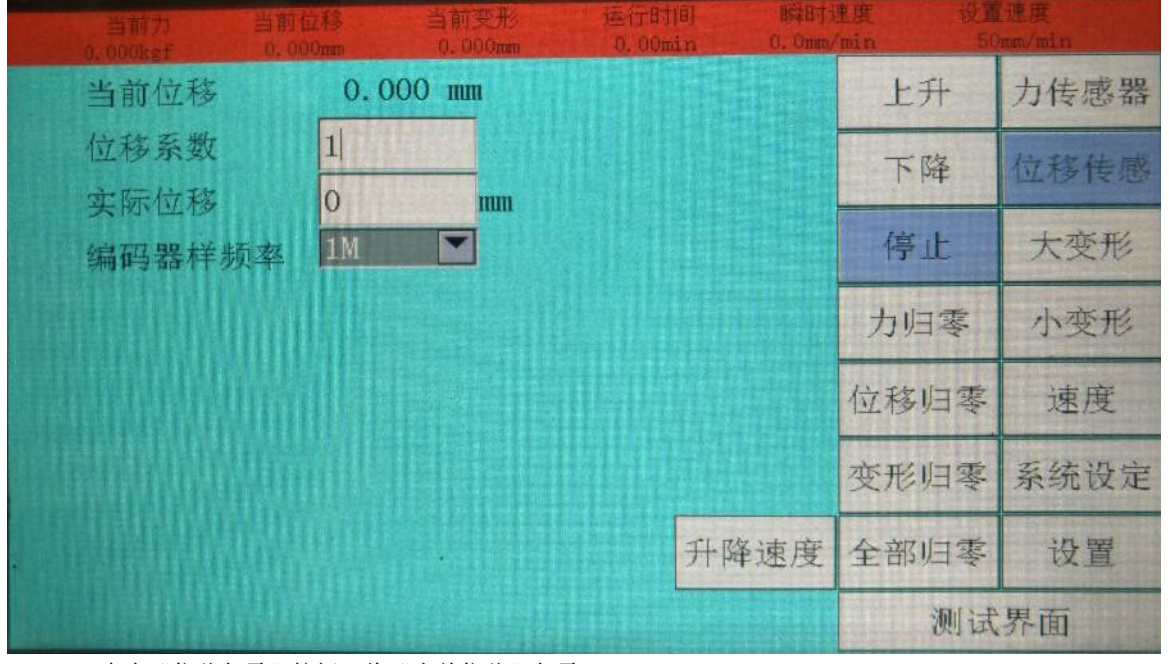

1. 点击"位移归零"按钮,将"当前位移"归零;

2. 点击"上升"或"下降"按钮让机台行走一定距离,用尺测量出此距离;

- 3. 将量出来的数据输入"实际位移"后面的方框内:
- 4. 重复1-2步,查看机台行程值是否与软件显示的当前位移值相等,若相等,完成位移传感器校准,反之进入第5步;
- 5. 重复 1-3 步, 直到量出来机台行程的值与"当前位移"的值相等为止。

#### 3.3 橡胶伸长计(大变形)

| 当新力<br>0.000kgf | 当前位移<br>0.000mm | 当前变形<br>0.000mm | 运行时间<br>0.00min | BFEDT<br>0. Omm | 速度 设1<br>/min 50 | 【速度<br>Dmm/min |
|-----------------|-----------------|-----------------|-----------------|-----------------|------------------|----------------|
| 当前变形            | 0.000           | ) mm            |                 |                 | 上升               | 力传感器           |
| 编码器1系数          |                 |                 |                 |                 | 下降               | 位移传感           |
| 编码器1头际          |                 | nm              |                 |                 | 停止               | 大变形            |
| 编码器2实际          | 变形 0            | mm              |                 |                 | 力归零              | 小变形            |
|                 |                 |                 |                 |                 | 位移归零             | 速度             |
|                 |                 |                 |                 |                 | 变形归零             | 系统设定           |
|                 |                 |                 | Ŧ               | +降速度            | 全部归零             | 设置             |
|                 |                 |                 |                 |                 | 测试               | 界面             |

橡胶伸长计校准首先要将"辅助信息(1)"中的变形传感器切换到"橡胶伸长计"模式,校准步骤同位移传感器校准。

3.4 金属引申计(小变形)

|                                    | j<br>F | 当前位移<br>0.000mm | 当前变形<br>0.000mm | 运行时(<br>0:00mi | 6) 877873<br>in 0.0mm | 重度 设置<br>min 50 | i速度<br>mm/min |
|------------------------------------|--------|-----------------|-----------------|----------------|-----------------------|-----------------|---------------|
| 变形通道                               | AD     | 0               | 变形              | 0.0001         | mn                    | 上升              | 力传感器          |
| © <u>25.000 mm</u> )<br>© 0.000 mm |        | AD              | 标准长度            |                | <b>-</b>              | 下降              | 位移传感          |
| 🗢 0.000 mm                         | 1      | 8417756         | 0               | 取点             |                       | (               | Contro Tel    |
| C 0.000 mm                         | 2      | 8479595         | 1               | 清空             |                       | 停止              | 大变形           |
| 量程(mm)                             | 3      | 0               | 0               |                |                       | 力归零             | 小变形           |
| 25                                 | 4      | 0               | 0               | 切换             |                       |                 | 244 127       |
| 零值(mm)                             | 5      | 0               | 0               |                |                       | 位移归奉            | 迷度            |
| 0                                  | 6      | 0               | 0               |                |                       | 变形归零            | 系统设定          |
|                                    |        |                 |                 |                | 升降速度                  | 全部归零            | 设置            |
|                                    |        |                 |                 |                | 测试界面                  |                 |               |

金属引申计校准首先要将"辅助信息(1)"中的变形传感器切换到"金属引申计"模式,校准步骤同力传感器校准。

## 3.5 速度

| 当前力 当前位<br>0,000ksf 0,000 | 移 当1<br>mm 0. | 前变形 运行时<br>000mm 0.00m | (6) Marti<br>nin 0. Com | 速度 设置<br>(min 50 | 速度<br>mm/min |
|---------------------------|---------------|------------------------|-------------------------|------------------|--------------|
| 最大输出频率                    | 200000        | Hz                     | 定时上升                    | 上升               | 力传感器         |
| 校准用最大速度                   | 500           | mm/min                 | 定时下降                    | 下降               | 位移传感         |
| 精确定位速度                    | 10            | nm/min                 | 速度校准                    | 停止               | 大变形          |
| 机合可有定取小速度                 | 1             |                        | 22/2/2/2/8              |                  | al artis III |
| 丌碑速度                      |               | 用户可输入量                 | 最大速度                    | 刀归苓              | 小变形          |
|                           |               | 500 mm                 | ı/min                   | 位移归零             | 速度           |
| 定时时间 1                    | min           | 用户可输入量                 | 最小速度                    | 变形归零             | 系统设定         |
|                           |               | 1 nu                   | ı/min                   | 全部归零             | 设置           |
|                           | 测试界面          |                        |                         |                  |              |

校准机台速度前请先校准位移传感器,如果没有校准位移,速度是校不准的。 按钮"升降速度":修改校准中"上升","下降"\_的速度,如下图;

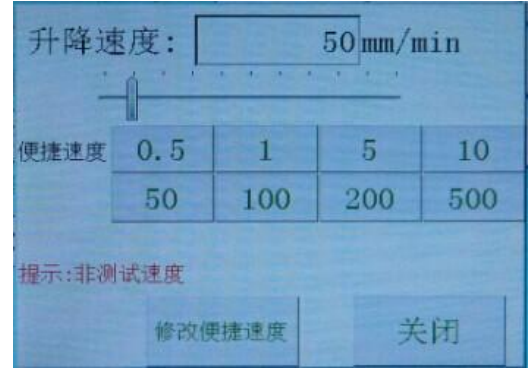

1. 在位移已校准的前提下,在当前选项卡控制面板部分,默认给定"校准用最大速度"一个值 500mm/min,点击按钮"全部归零";

- 2. 接着调整速度条或直接输入"调试速度"给定机器一个速度;
   3. 点击按钮"上升"或"下降",让机器行走一段距离后点击"停止"按钮让机器停下来;
   4. 接着点击按钮"速度校准",点击此按钮后,"校准用最大速度"的值将发生改变,完成速度校准;
- 5. 重复1-4步,直到速度准确为止。

### 3.6 系统设定

| 当前力<br>0.000ksf | 当前位移<br>0.000mm      | 当前变形<br>-0.000mm | 達行时间<br>0.00min | BigHti<br>O. Omm/ | 生度 设置<br>min 50 |                     |  |
|-----------------|----------------------|------------------|-----------------|-------------------|-----------------|---------------------|--|
| 向上向下取           | <u></u>              |                  | 使用虚拟位移          |                   | 上升              | 力传感器                |  |
| 上升下降取。          | Σ <b>ĺ</b>           |                  | 使用力快到达减         | 迹                 |                 | 1 to The 1 to white |  |
| 上下限位对i          | 周                    |                  | 速度闭环控制          |                   | <b>堂</b>        | 位移传感                |  |
| 使用缓慢加速启动        |                      |                  |                 |                   | 停止              | 大变形                 |  |
| 使用缓慢减速停止        |                      |                  |                 |                   | 力归零             | 小变形                 |  |
| 缓慢加速时间:         | 0.5                  | S                |                 |                   |                 |                     |  |
| 缓慢减速时间:         | 0.5                  | S                |                 |                   | 位移归零            | 速度                  |  |
| 横梁刚度系数:         | 0                    | inm,             | /t              |                   | 变形归零            | 系统设定                |  |
| 拉力机类型:          | 整玉<br>冬 井 接 WH 按 777 |                  |                 |                   | 全部归零            | 设置                  |  |
| 同蚁以且 1          | 多以仅准密码               |                  |                 |                   | 测试界面            |                     |  |